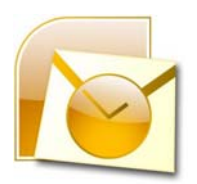

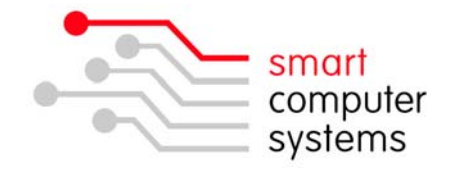

## Exporting Mail in Outlook 2007

- 1. Open Outlook and click on File  $\rightarrow$  'Import and Export'
- 2. Click on 'Export to a file' and then 'Next'.

| Imp | Choose an action to perform:                                                                                                    |  |
|-----|----------------------------------------------------------------------------------------------------|--|
|     | Export RSS Feeds to an OPML file<br>Export to a file<br>Import a VCARD file (.vcf)<br>Import an iCalendar (.ics) or vCalendar file (.vcs)<br>Import from another program or file<br>Import Internet Mail Account Settings<br>Import Internet Mail and Addresses<br>Import RSS Feeds from an OPML file<br>Import RSS Feeds from the Common Feed List<br>Description<br>Export Outlook information to a file for use in other<br>programs. |  |
| —   | < Back Next > Cancel                                                                                                    |  |

3. Now select 'Personal Folder File (.pst)' under Export to a file

| Import and Export | Choose an action to perform:<br>Export RSS Feeds to an OPML file<br>Export to a file                                                                                                    |   |
|-------------------|----------------------------------------------------------------------------------------------------|---|
|                   | Import a VCARD file (.vcf)<br>Import an iCalendar (.ics) or vCalendar file (.vcs)<br>Import from another program or file<br>Import Internet Mail Account Settings<br>Import Internet Mail and Addresses<br>Import RSS Feeds from an OPML file<br>Import RSS Feeds from the Common Feed List |   |
|                   | Description<br>Export Outlook information to a file for use in other<br>programs.                                                                                                    |   |
|                   | < Back Next > Cancel                                                                                                    | _ |

1 Birmingham Drive • Middleton • Christchurch • New Zealand •
P.O.Box 7702 • Sydenham • Christchurch • New Zealand •
Phone +64 3 982 2233 • fax +64 3 982 2234 •
web: www.smartcom.co.nz • email: office@smartcom.co.nz •

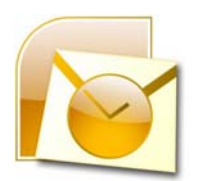

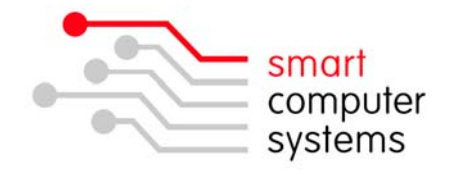

4. When it asks what folder to export from, make sure you select 'Personal Folders' and tick 'Include Subfolders' down the bottom. Click Next.

| Export Personal Folder | rs 🔀                                                                                                    |
|------------------------|----------------------------------------------------------------------------------------------------|
| Export Personal Folder | Select the folder to export from:<br>Select the folder to export from:<br>Calendar<br>Calendar<br>Contacts<br>Deleted Items (412)<br>Drafts [2]<br>Inbox (192)<br>Journal<br>Junk E-mail [228]<br>Notes<br>Old inbox Alison<br>Outbox<br>V Include subfolders<br>Filter |
|                        | < Back Next > Cancel                                                                                                    |

5. You want to save the exported file to the server so click on Browse and find your H:\ drive. Click finish.

| Export Personal Folder | rs                                                                                                    |        |
|------------------------|----------------------------------------------------------------------------------------------------|--------|
|                        | Select the folder to export from:<br>Personal Folders<br>Calendar<br>Contacts<br>Deleted Items (412)<br>Drafts [2]<br>Inbox (192)<br>Journal<br>Junk E-mail [228]<br>Notes<br>Cold inbox Alison<br>Cold inbox Alison<br>Cold inbox Alison<br>Cold inbox Alison |        |
|                        | ✓ Include subfolders                                                                                                    | Filter |
|                        | < Back Next >                                                                                                    | Cancel |

6. Click OK for creating the personal folders.

| Create Microsoft Personal Folders 🛛 🔀    |                       |  |  |  |  |
|------------------------------------------|-----------------------|--|--|--|--|
| Fil                                      | H:\outlookbackup2.pst |  |  |  |  |
| Name:                                    | Personal Folders      |  |  |  |  |
| Format: Personal Folders File            |                       |  |  |  |  |
| Password                                 |                       |  |  |  |  |
| Password:                                |                       |  |  |  |  |
| Verify Password:                         |                       |  |  |  |  |
| Save this password in your password list |                       |  |  |  |  |
| OK Cancel                                |                       |  |  |  |  |

1 Birmingham Drive • Middleton • Christchurch • New Zealand •
P.O.Box 7702 • Sydenham • Christchurch • New Zealand •
Phone +64 3 982 2233 • fax +64 3 982 2234 •
web: www.smartcom.co.nz • email: office@smartcom.co.nz •